How to Access Clever from Home

- 1. Go to www.clever.com/in/hcps
- 2. Click HCPS Hub Login

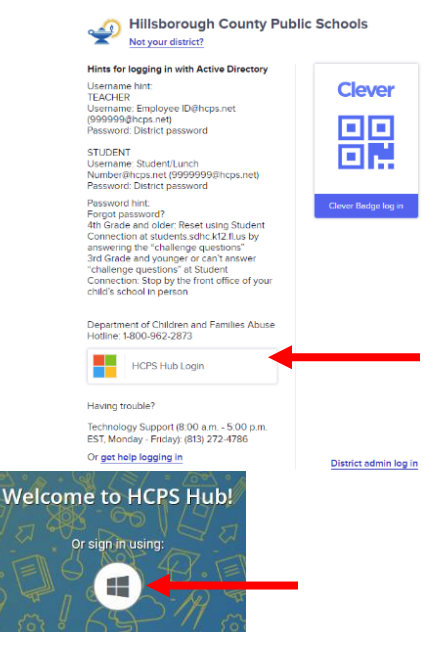

- 3. Click the Windows icon to login.
- 4. Students will then be directed to log in using their district provided account.

Sign In: <u>student#@hcps.net</u> (for example <u>1234567@hcps.net</u>) and click next.

| Microsoft                  |      |      |  |
|----------------------------|------|------|--|
| Sign in                    |      |      |  |
| Email, phone, or Skyp      | be   |      |  |
| No account? Create one!    |      |      |  |
| Can't access your account? |      |      |  |
|                            | Back | Next |  |

Password: District Password and click sign in.

| Enter password     |         |  |
|--------------------|---------|--|
| Password           |         |  |
| Forgot my password |         |  |
|                    | Sign in |  |

5. Once logged in, your student will be able to access iReady, Canvas, and more from their dashboard.

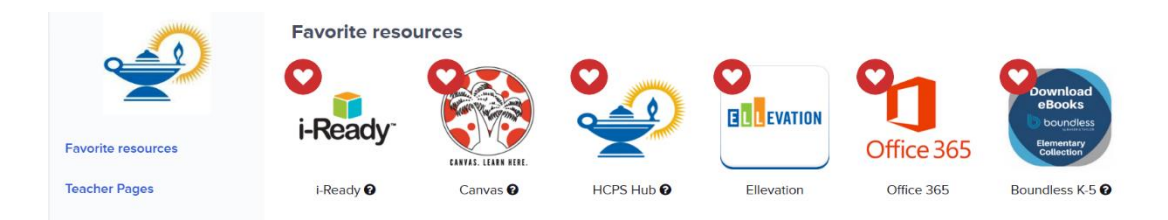

6. Click on HCPS Hub to access all these resources:

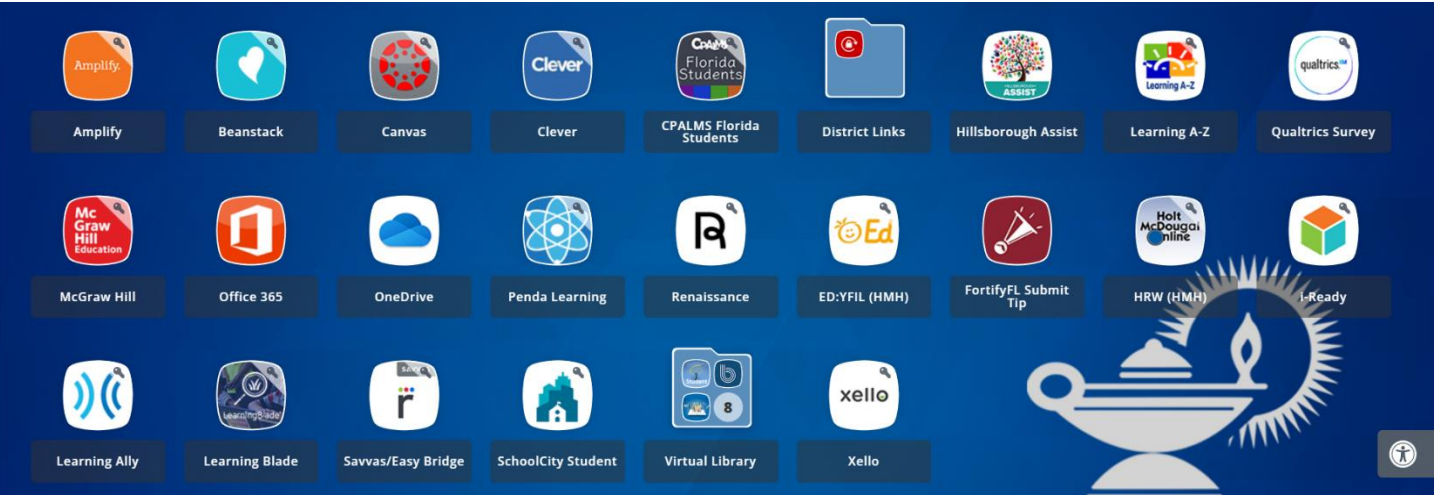

7. To access myON and Boundless (ebooks and audiobooks), click on the Virtual Library folder.

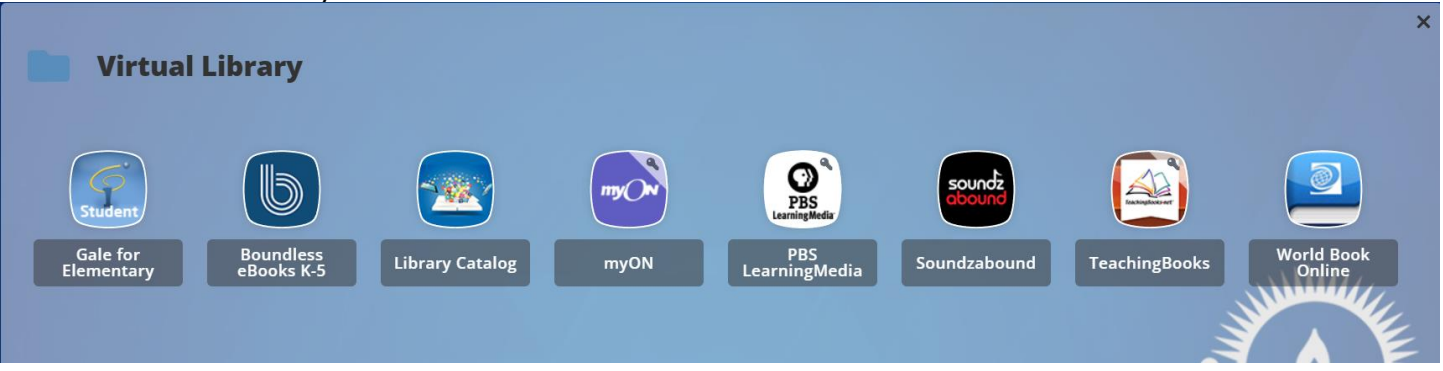